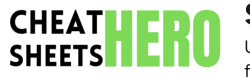

# **Spotify Cheatsheet**

Unlock the full potential of Spotify with this handy reference covering essential keyboard shortcuts, clever tips & tricks, and guidance on using key features.

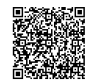

# **Desktop Keyboard Shortcuts**

### **Playback Controls**

Navigation & View

| Spacebar                                            | Play/Pause      | Ctrl+L (Windows)<br>Cmd+L (Mac)                               | Search                      |
|-----------------------------------------------------|-----------------|---------------------------------------------------------------|-----------------------------|
| Ctrl+Right Arrow (Windows)<br>Cmd+Right Arrow (Mac) | Next Track      |                                                               |                             |
|                                                     |                 | Ctrl+G (Windows)<br>Cmd+G (Mac)                               | Go to Playing Song          |
| Ctrl+Left Arrow (Windows)                           | Previous Track  |                                                               |                             |
| Cmd+Left Arrow (Mac)                                |                 | Ctrl+Shift+Right Arrow (Windows)GeCmd+Shift+Right Arrow (Mac) | Go Forward (in app history) |
| Ctrl+Up Arrow (Windows)                             | Increase Volume |                                                               |                             |
| Cmd+Up Arrow (Mac)                                  |                 | Ctrl+Shift+Left Arrow (Windows)Go ICmd+Shift+Left Arrow (Mac) | Go Back (in app history)    |
| Ctrl+Down Arrow (Windows)<br>Cmd+Down Arrow (Mac)   | Decrease Volume |                                                               |                             |
|                                                     |                 | F11                                                           | Toggle Full Screen          |
| M (Windows)                                         | Mute/Unmute     | Ctrl+N (Windows)<br>Cmd+N (Mac)                               | Create New Playlist         |
| <b>F10</b> (Mac)                                    |                 |                                                               |                             |
| Ctrl+Shift+S (Windows)                              | Shuffle On/Off  | Ctrl+W (Windows)                                              | Close Current View          |
| Cmd+Shift+S (Mac)                                   | Shume OnyOn     | Cmd+W (Mac)                                                   | Close Current view          |
|                                                     |                 |                                                               |                             |
| Ctrl+Shift+R (Windows)                              | Repeat On/Off   | Ctrl+Shift+W (Windows)                                        | Log Out                     |
|                                                     |                 |                                                               |                             |

## **Tips & Tricks**

#### **Finding Music**

Advanced Search Syntax: Use keywords in the search bar.

- artist:"Coldplay" Search by artist
- album: "Parachutes" Search by album
- year: 1990-1995 Search by year range
- genre: "Rock" Search by genre
- label:"Capitol Records" Search by record label
- track:"Yellow" Search by track name
- NOT Exclude a term (e.g., year:2020 NOT artist:"Pop Star")
- OR Combine terms (e.g., artist: "Beatles" OR artist: "Stones")

Explore Related Artists: Go to an artist's page and check the 'Fans Also Like' section.

Discover Weekly: Spotify creates a personalized playlist updated every Monday based on your listening habits. Find it in 'Made For You'.

Release Radar: A playlist of new releases from artists you follow and listen to, updated Fridays. Find it in 'Made For You'.

Daily Mixes: Generated playlists based on genres and moods you listen to. Great for discovering similar tracks.

Spotify Radio: Start a radio station based on any song, artist, album, or playlist to hear similar music.

Search for Playlists: Search for specific moods, activities (like 'running'), or genres to find curated playlists.

Concert Listings: Check the 'Events' section on an artist's page to find their upcoming concerts near you.

## Organizing Your Library

Folders: Organize your playlists into folders for better management. Right-click in the sidebar (Desktop).

Add to Queue: Right-click a song or album and select 'Add to queue' to play it next without interrupting the current flow.

'Liked Songs' Playlist: Click the heart icon on a track to add it to your automatically generated 'Liked Songs' playlist. You can sort and filter this playlist.

Edit Playlist Details: Right-click a playlist to change its name, description, and cover image.

Collaborative Playlists: Right-click a playlist and select 'Collaborative playlist' to allow others to add and remove songs. Share the link with friends.

Recover Deleted Playlists: If you accidentally delete a playlist, you can restore it from your account page on the Spotify website (Account -> Recover Playlists).

Filter Playlists: In the library section, use the filter bar at the top to quickly find playlists by name.

Sort Playlists: Sort your playlists by title, custom order, or recently played.

## **Using Spotify Features**

## Key Features Explained

Offline Mode: Download playlists, albums, and podcasts for listening without an internet connection. Available for Premium users.

How to: Open a playlist/album/podcast, toggle the 'Download' switch. Tracks will have a green arrow icon when downloaded. To enable Offline Mode for the app, go to Settings > Playback > Offline Mode (Desktop) or Settings > Playback (Mobile).

Private Session: Listen without affecting your 'Recently Played' list, 'Friends Activity', or personalized recommendations.

How to: Go to Settings > Social > Toggle 'Start a Private Session' (Desktop) or Settings > Social > Private session (Mobile). The session ends after a period of inactivity.

Crossfade: Smoothly transition between tracks instead of abrupt cuts.

How to: Go to Settings > Playback > Crossfade songs. Adjust the slider for the duration (up to 12 seconds).

Audio Quality: Choose streaming and download quality settings.

How to: Go to Settings > Audio Quality. Options include Automatic, Low, Normal, High, Very High (Premium only). Higher quality uses more data/storage.

Equalizer: Adjust the sound balance to your preference (mostly mobile app).

How to: Go to Settings > Audio Quality > Equalizer. Choose presets or customize.

Connect: Control music playback on other devices (speakers, TVs, consoles) using the Spotify app on your phone or computer.

How to: Click the 'Connect to a device' icon (looks like a speaker with a wave) on the playback bar. Select the desired device.

Group Session (Beta): Listen together with friends in real-time, wherever you are. Anyone in the session can control the music.

How to: Click the 'Connect to a device' icon on the playback bar and select 'Start a remote group session'. Share the invite link.